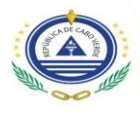

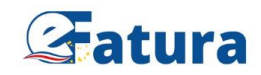

## **MANUAL PASSO A PASSO**

## AUTOFATURAÇÃO ELETRÓNICA

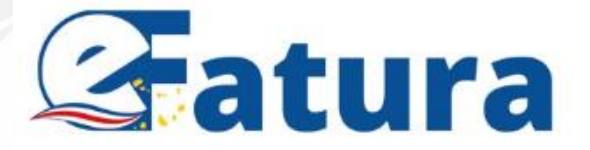

Janeiro, 2024

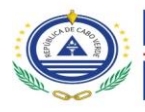

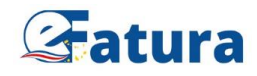

## Introdução

O presente manual tem a função de orientar o utilizador no processo de emissão de autofatura eletrónica, em conformidade com a Portaria nº 56/2023, de 29 de dezembro, que regulamenta a elaboração de faturas pelo próprio adquirente de bens ou serviços, em nome e por conta do sujeito passivo fornecedor.

O sistema de autofaturação consiste num processo, segundo o qual o cliente substitui os seus fornecedores, na emissão de faturas referentes à aquisição de bens ou serviços.

A fatura emitida em regime de autofaturação, apesar de ser elaborada pelo próprio adquirente, ela funciona como se fosse o transmitente dos bens ou o prestador dos serviços a fazer a sua emissão.

O manual aqui apresentado mostra, passo a passo, o procedimento a efetuar para a emissão de uma fatura eletrónica em regime de autofaturação.

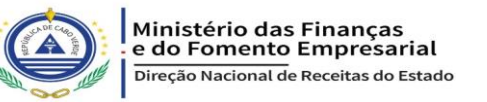

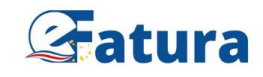

## Passo a Passo Para Autofaturação no Emissor Público da Plataforma Eletrónica

- 1. Entrar na Plataforma Eletrónica e efetuar o login.
- 2. Aceder ao ambiente de emissão de Documentos Fiscais.
- 3. Clicar no botão "Ativar Modo de Autofaturação", abrindo espaço para preenchimento (conforme as imagens abaixo).

|                                                                                                    | + Emitir - Eatura Eletrónica                                                                                                    | nitir            |
|----------------------------------------------------------------------------------------------------|----------------------------------------------------------------------------------------------------|------------------|
| Lógicas de Emissão                                                                                                    | Ativar Campos Automáticos? Mostrar o XML do DFE gerado?                                                                                                    |                  |
| Documentos Fiscais                                                                                                    | → Identificação do DFE                                                                                                    | >                |
| Z Eventos                                                                                                    | → Emissor                                                                                                    | >                |
| Certificados Digitais                                                                                                    | ™ Recetor                                                                                                    | >                |
| Lista de Software                                                                                                    | I                                                                                                    | >                |
| Proprietário de Software                                                                                                    | Pagamentos                                                                                                    | >                |
|                                                                                                    | — ▶ Transmissão                                                                                                    | >                |
| ➡ Emitir - Fatura Eletrónica                                                                                                    | a ✓ Autori                                                                                                    | zar              |
| Ativar Modo de Auto     Ativar Modo de Auto     Modo de Autofaturação     No modo de autofaturaçã     I. Indicar os dados do contr     Z. Indicar os produtos/servic     A. Clicar no botão Autorizar                                                                                                    | ofaturação? Ativar Campos Automáticos? Mostrar o XML do DFE gerado?  o deve fazer o seguinte: ibuinte vendedor: × ibuinte comprador: × isos a serem adquiridos: × para enviar um código de autorização ao contribuinte vendedor, via SMS/Email; ×                                                                                                    |                  |
| Ativar Modo de Auto<br>Ativar Modo de Auto<br>Modo de Autofaturação<br>No modo de autofaturaçã<br>1. Indicar os dados do contr<br>3. Indicar os produtos/servio<br>4. Clicar no botão Autorizar<br>5. Solicitar o código de auto<br>6. Clicar no botão Emitir par                                                                                                    | ofaturação? Ativar Campos Automáticos? Mostrar o XML do DFE gerado?<br>o deve fazer o seguinte:<br>ibuinte vendedor: ×<br>ibuinte comprador: ×<br>gos a serem adquiridos: ×<br>para enviar um código de autorização ao contribuinte vendedor, via SMS/Email; ×<br>vrização ao contribuinte vendedor e indicar na caixa abaixo; ×<br>a emitir o DFE. ×  |                  |
| <ul> <li>Ativar Modo de Auto</li> <li>Modo de Autofaturação</li> <li>No modo de autofaturaçã</li> <li>Indicar os dados do contr</li> <li>Indicar os produtos/servio</li> <li>Clicar no botão Autorizar</li> <li>Solicitar o código de auto</li> <li>Clicar no botão Emitir par</li> <li>Identificação do DFE</li> </ul>                                                                                              | ofaturação? Ativar Campos Automáticos? Mostrar o XML do DFE gerado?<br>o deve fazer o seguinte:<br>ibuinte vendedor; ×<br>ibuinte comprador; ×<br>gos a serem adquiridos; ×<br>para enviar um código de autorização ao contribuinte vendedor, via SMS/Email; ×<br>vrização ao contribuinte vendedor e indicar na caixa abaixo; ×<br>a emitir o DFE. ×  | ,                |
| Ativar Modo de Auto<br>Ativar Modo de Auto<br>Ativar Modo de Autofaturação<br>No modo de autofaturaçãa<br>1. Indicar os dados do contr<br>2. Indicar os produtos/servio<br>4. Clicar no botão Autorizar<br>5. Solicitar o código de auto<br>6. Clicar no botão Emitir par<br>Identificação do DFE                                                                                                    | ofaturação? Ativar Campos Automáticos? Mostrar o XML do DFE gerado?<br>o deve fazer o seguinte:<br>ibuinte vendedor: ×<br>ibuinte comprador: ×<br>gos a serem adquiridos: ×<br>para enviar um código de autorização ao contribuinte vendedor, via SMS/Email; ×<br>vrização ao contribuinte vendedor e indicar na caixa abaixo; ×<br>ra emitir o DFE. × | >                |
| Ativar Modo de Auto<br>Ativar Modo de Auto<br>Modo de Autofaturação<br>No modo de autofaturaçã<br>1. Indicar os dados do contr<br>2. Indicar os produtos/servid<br>4. Clicar no botão Autorizar<br>5. Solicitar o código de auto<br>6. Clicar no botão Emitir par<br>Identificação do DFE<br>Compandor)<br>Marcetor (Comprador)                                                                                      | ofaturação?   Ativar Campos Automáticos?  Mostrar o XML do DFE gerado?  o deve fazer o seguinte: ibuinte vendedor; * ibuinte comprador; * jos a serem adquiridos; * para enviar um código de autorização ao contribuinte vendedor, via SMS/Email; * rização ao contribuinte vendedor e indicar na caixa abaixo; * a emitir o DFE. *                    | ><br>><br>>      |
| <ul> <li>Ativar Modo de Autofaturação</li> <li>Modo de Autofaturação</li> <li>No modo de autofaturaçã</li> <li>Indicar os dados do contr</li> <li>Indicar os produtos/servid</li> <li>Clicar no botão Autorizar</li> <li>Solicitar o código de auto</li> <li>Clicar no botão Emitir par</li> <li>Identificação do DFE</li> <li>Emissor (Vendedor)</li> <li>Recetor (Comprador)</li> <li>Produtos/Serviços</li> </ul> | ofaturação?                                                                                                    | ><br>><br>><br>> |

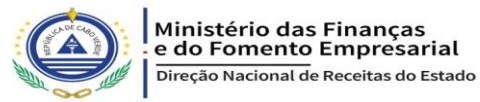

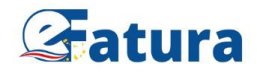

Ao preencher os campos indicados (dados do vendedor, comprador e produtos ou serviços a serem adquiridos), o sistema valida com o sinal ✓, e em seguida ativa-se o botão "Autorizar".

| 🛨 Emitir - Fatura Eletrónica                                                                                                    | ✓ Autorizar       |
|----------------------------------------------------------------------------------------------------|-------------------|
| Ativar Modo de Autofaturação? O Ativar Campos Automáticos? O Mostrar o XML do DFE gerado?                                                                                                    |                   |
| Modo de Autofaturação                                                                                                    |                   |
| No modo de autofaturação deve fazer o seguinte:                                                                                                    |                   |
| 1. Indicar os dados do contribuinte vendedor; 🗸                                                                                                    |                   |
| 2. Indicar os dados do contribuinte comprador.                                                                                                    |                   |
| 3. Indicar os produtos/serviços a serem adquindos: 🛩                                                                                                    |                   |
| 4. Cilicar no potao Autorizar para enviar um cocigo de autorização ao contribuinte vendedor, via Svis/Email;                                                                                                    |                   |
| 5. Solicital o courso de autorização ao contribuinte vendeuor e indical na caixa abaixo, ↔ 6. Clicar no hotão Emitir naz emitir o DEF. X                                                                             |                   |
| O número de telemóvel indicado para o vendedor será utilizado caso o vendedor não tem uma conta na Plataforma Eletrónica da e-Fatura. Neste o do número de telemóvel indicado é total responsabilidade do comprador. | aso, a veracidade |
| ldentificação do DFE                                                                                                    | >                 |
| Emissor (Vendedor)                                                                                                    | >                 |
| Recetor (Comprador)                                                                                                    | >                 |
| E Produtos/Serviços                                                                                                    | >                 |
| P Transmissão                                                                                                    |                   |

5. Ao clicar no botão 🖍 Autorizar, o vendedor recebe, via SMS/Email, um "Código de Autorização" que disponibilizará ao comprador.

**Nota:** ter sempre em atenção ao número de telemóvel fornecido pelo vendedor, pois, é através deste número que o mesmo vai receber informação, a fim de consumar o acordo entre as partes (comprador e vendedor).

| e-Fatura OTP Autofaturacao: |
|-----------------------------|
| NIF Comprador:              |
| Nome Comprador:             |

Documento: Fatura Valor Total: 96 000 \$ Codigo Autorizacao: 597511

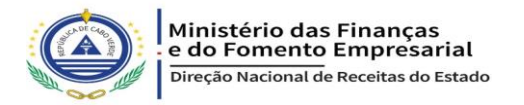

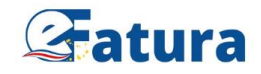

6. O comprador, ao receber o "Código de Autorização", digita este código conforme a imagem abaixo.

| 🛨 Emitir - Fatura Eletrónica                                                                                                    | ✓ Autorizar |
|----------------------------------------------------------------------------------------------------|-------------|
| Ativar Modo de Autofaturação? Ativar Campos Automáticos? Mostrar o XML do DFE gerado?                                                                                                    |             |
| 1 Modo de Autofaturação<br>No modo de autofaturação deve fazer o seguinte:                                                                                                    |             |
| <ol> <li>Indicar os dados do contribuinte vendedor; ✓</li> <li>Indicar os dados do contribuinte comprador; ✓</li> <li>Indicar os produtos/serviços a serem adquiridos; ✓</li> </ol>                                                                          |             |
| 4. Clicar no botão Autorizar para enviar um código de autorização ao contribuinte vendedor, via SMS/Email; ✔<br>5. Solicitar o código de autorização ao contribuinte vendedor e indicar na caixa abaixo; ★<br>6. Clicar no botão Emitir para emitir o DFE. ★ |             |
| Código de Autorização                                                                                                    |             |
| 7. De seguida, clicar no botão                                                                                                    |             |

8. Feita a confirmação do código de autorização, o comprador recebe, no telemóvel, uma mensagem com os números de OTP, para finalizar o processo com a sua assinatura digital.

| Fatura Eletrónica validada com sucesso.                                                                                                    |
|----------------------------------------------------------------------------------------------------|
| O DFE foi validado com sucesso. Entretanto, o mesmo não fo<br>autorizado por falta de Assinatura Eletrónica. Caso pretende autorizar o<br>DFE, insere na seguinte caixa, o OTP enviado via SMS para o número de<br>telemóvel associado ao seu perfil na Plataforma Eletrónica. |
| OTP *                                                                                                    |

Após a introdução do referido código (OTP), por parte do comprador, este deve clicar no botão "Assinar" para finalizar a emissão da autofatura. Efetuado este procedimento, termina o processo de autofaturação.

Para mais esclarecimentos, contacte-nos através do e-mail helpdesk@efatura.cv.

Autofaturação, ao serviço do contribuinte!!!